## Freigabe von ZV-Dateien in der VR-NetWorld Software

## Voraussetzung:

Der Online-Zugang wurde bereits für die Freigabe von ZV-Dateien freigeschaltet.

## Vorgehensweise:

1. Klicken Sie unter Startseite auf ZV-Dateien Freigabe.

|                      | à 🖬 🔻                      |                               | VR                              | -NetWorld So | Aufträge |                                        |
|----------------------|----------------------------|-------------------------------|---------------------------------|--------------|----------|----------------------------------------|
| Startseite           | Transaktionen              | Auswertungen                  | Stammdaten                      | Extras       | Hilfe    | Aufträge                               |
| Kontenübersicht Ausg | angskorb Zahlungs<br>Zahle | empf,/ ZV-Dateien<br>Freigabe | Alle Konten Au<br>aktualisieren | sgangskorb   | Internet | ● Meine Bank マ<br>E-Mail an meine Bank |
|                      | Anzeigen                   |                               | Sende                           | n            |          | Informieren                            |

2. Rufen Sie die bereitgestellten ZV-Dateien über den Punkt Aktualisieren ab.

|               |         |            |              | Ubersicht Z           |
|---------------|---------|------------|--------------|-----------------------|
| Start         | seite   | Transaktio | onen         | Auswertun             |
| Aktualisieren | Details | Freigeben  | 🔁 Wi<br>🗙 Lõ | idersprechen<br>schen |
| Senden        |         | Bear       | beiten       |                       |

 Anschließend sehen Sie die bereitgestellten ZV-Dateien. Diese können Sie einzeln oder zusammen markieren und *Freigeben*. Anschließend werden die Aufträge zum Versand in den Ausgangskorb gestellt.

|            | St:                                                                 | Aktualisieren                           | nsaktionen Au<br>Details Freigeber | Nidersp<br>Köschen                                                                                                    | Stammo | daten I      | Extras Hilfe    |                    |                  |                               |                        |                |  |                          |
|------------|---------------------------------------------------------------------|-----------------------------------------|------------------------------------|----------------------------------------------------------------------------------------------------|--------|--------------|-----------------|--------------------|------------------|-------------------------------|------------------------|----------------|--|--------------------------|
| Nachrichte | Baumans                                                             | icht - Mandant<br>Reports<br>Protokolle | bea                                | G                                                                                                    | * # X  | 0be<br>Stand | rsicht ZV-Datei | en -<br>10:15 Uhr  | ×                |                               |                        |                |  |                          |
| 'n         | Zahlungsempf./Zahler   Lastschriftmandate   Frwartete Lastschriften |                                         |                                    | _                                                                                                    | R      |              | Einreicher      | Anzahi<br>Aufträge | Summe<br>Beträge | Erstellungsdatum/<br>-uhrzeit |                        | Ausführu       |  |                          |
|            | £                                                                   | Übersicht Z<br>Ausgangsko               | /-Dateien<br>Irb                   |                                                                                                    |        |              | MV005<br>MV005  |                    | 2<br>13          | 324,16 EUR<br>215,77 EUR      | 23.05.194<br>23.05.194 | 41:01<br>41:01 |  | 29 05:2019<br>29 05:2019 |
|            |                                                                     |                                         |                                    | Zahlungsverkehrsdateien freigeben X<br>Es wurden 2 Zahlungsverkehrsdateien zum Freigeben<br>gekennzeichnet.<br>Die Aufträge stehen zum Versenden im Ausgangskorb bereit. |        |              |                 |                    |                  |                               |                        |                |  |                          |

4. Wechseln Sie in den *Ausgangskorb* und klicken auf *Ausgangskorb senden*. Bestätigen Sie die weiteren Dialoge wie bei einer normalen Überweisung.

5. Nach der Meldung *Alles verlief erfolgreich* haben Sie die ZV-Dateien erfolgreich freigegeben. Die Buchung erfolgt dann zum im Datensatz angegebenen Datum.

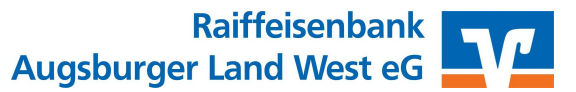